网络相关 胡伟 2025-02-19 发表

## 【MVS】F5 BIG-IP LTM HTTP XFF头插入配置说明

#### 解决方法

F5 BIG-IP LTM虚服务配置SNAT时,客户端真实的源地址转换为F5设备上配置的地址,导致后端服务器无法获取真实的客户端地址,无法满足溯源等安全侧要求。可以在HTTP请求报文头中插入X-Forwarded-For字段来实现溯源功能,具体操作如下。

### Enable the Insert X-Forwarded-For option in the HTTP profile

To configure the BIG-IP system to insert the original client IP address in an **X-Forwarded-For** HTTP header, perform the following procedure:

- 1. Log in to the Configuration utility.
- 2. Go to Local Traffic > Profiles.
- 3. For Services, select HTTP.
- 4. Select Create.

| ſ     | ONLINE (ACTIVE)<br>Changes Pending<br>Provisioning Warni |      |                                                                                                    |                |                    |
|-------|----------------------------------------------------------|------|----------------------------------------------------------------------------------------------------|----------------|--------------------|
| Ma    | n Help Al                                                | bout | Local Taffic in Profiles : Services : HTTP                                                                                                    |                |                    |
| 200 s | tatistics                                                |      | go         Sandcas         Content         Presidence         Producal         SSL         Authentication         Message Routing         Other         +                                                                                                    |                |                    |
|       | φρs                                                      |      | Search .                                                                                                    |                | Create             |
| 53 D  | NS                                                       |      | Application                                                                                                    | Parent Profile | · Partition / Path |
| 88.   | Local Traffic                                            |      | in the                                                                                                    | (none)         | Common             |
| 000 0 |                                                          |      | l hip-scylck                                                                                                    | (none)         | Common             |
|       | Network Map                                              |      | Htp-transport                                                                                                    | (none)         | Common             |
|       | Virtual Servers                                          |      | To and the second second secon | http           | Common             |
|       | Policies                                                 |      | Delete                                                                                                    |                |                    |
| l l   | Profiles                                                 |      |                                                                                                    |                |                    |
|       | Ciphers                                                  |      |                                                                                                    |                |                    |
|       | Rules                                                    |      |                                                                                                    |                |                    |
|       | Posts                                                    |      |                                                                                                    |                |                    |
|       | Nodes                                                    |      |                                                                                                    |                |                    |
|       | Monitors                                                 |      |                                                                                                    |                |                    |
|       | Traffic Class                                            |      |                                                                                                    |                |                    |
|       | Address Translation                                      | -    |                                                                                                    |                |                    |

- 5. Enter a name for the HTTP profile.
- Select the Insert X-Forwarded-For check box.
   Note: Older versions of BIG-IP software may display the option as Insert XForwarded For instead of Insert X-Forwarded-For.
- 7. For Insert X-Forwarded-For, select Enabled.

| 🚓 🚽 Properties                         |                   |  |  |  |  |  |  |  |
|----------------------------------------|-------------------|--|--|--|--|--|--|--|
|                                        |                   |  |  |  |  |  |  |  |
|                                        |                   |  |  |  |  |  |  |  |
| General Properties                     |                   |  |  |  |  |  |  |  |
|                                        |                   |  |  |  |  |  |  |  |
| Name                                   | ητρ-χπ            |  |  |  |  |  |  |  |
| Name<br>Partition / Path               | Common            |  |  |  |  |  |  |  |
| Name<br>Partition / Path<br>Proxy Mode | Common<br>Reverse |  |  |  |  |  |  |  |

|   |                                         | 1          |
|---|-----------------------------------------|------------|
|   | Request Chunking                        | Sustain v  |
|   | Response Chunking                       | Sustain v  |
|   | OneConnect Transformations              | C Enabled  |
|   | OneConnect Status Reuse                 | 200 206    |
|   | Redirect Rewrite                        | None v     |
|   | Encrypt Cookies                         |            |
|   | Cookie Encryption Passphrase            |            |
|   | Confirm Cookie Encryption<br>Passphrase |            |
|   | Insert X-Forwarded-For                  | Enabled v  |
| ľ | LWS Maximum Columns                     | 80         |
|   | LWS Separator                           |            |
|   | Maximum Requests                        | 0          |
|   | Send Proxy Via Header In<br>Request     | Preserve v |
|   | Sand Dravy Via Haadar In                |            |

#### 8. Select Finished.

You must now associate the new HTTP profile with the virtual server.

| Configuration: Advanced v  |                        |  |  |  |  |  |  |
|----------------------------|------------------------|--|--|--|--|--|--|
| DoH Profile Type           | None                   |  |  |  |  |  |  |
| Protocol                   | TCP v                  |  |  |  |  |  |  |
| Protocol Profile (Client)  | tcp ~                  |  |  |  |  |  |  |
| Protocol Profile (Server)  | (Use Client Profile) ~ |  |  |  |  |  |  |
| HTTP Profile (Client)      | http-xff v             |  |  |  |  |  |  |
| HTTP Profile (Server)      | (Use Client Profile) v |  |  |  |  |  |  |
| HTTP Proxy Connect Profile | None ~                 |  |  |  |  |  |  |
| FTP Profile                | None x                 |  |  |  |  |  |  |

# 实际操作效果如下:

• 地址转换前

| , htt                                                                                                    | p                                                                                                    |                 |                 |      |                |              |                |     |         |              |        |             |
|----------------------------------------------------------------------------------------------------|----------------------------------------------------------------------------------------------------|-----------------|-----------------|------|----------------|--------------|----------------|-----|---------|--------------|--------|-------------|
| No.                                                                                                    |                                                                                                    | Source          | Destination     |      | Identification | Total Length | Handshake Type |     |         |              |        |             |
| +•                                                                                                    | 5 1.164531                                                                                                    | 192.168.120.120 | 192.168.120.10  | HTTP | 0xbcc4 (483    | 24) 434      |                | IN  | s1/tmm1 | : GET / HTTP | /1.1   |             |
|                                                                                                    | 10 1.164992                                                                                                    | 192.168.120.100 | 192.168.120.24  | HTTP | 0x937f (377    | 59) 468      |                | OUT | s1/tmm1 | : GET / HTTP | /1.1   |             |
|                                                                                                    | 449 4.387074                                                                                                    | 192.168.120.24  | 192.168.120.100 | HTTP | 0xed71 (607    | 85) 1165     |                | IN  | s1/tmm1 | : HTTP/1.0 2 | 00 OK  | (text/html) |
| 4                                                                                                    | 470 4.408792                                                                                                    | 192.168.120.10  | 192.168.120.120 | HTTP | 0x96f8 (386    | 48) 4085     | (              | OUT | s1/tmm1 | : HTTP/1.0 2 | 100 OK | (text/html) |
|                                                                                                    |                                                                                                    |                 |                 |      |                |              |                |     |         |              |        |             |
| <ul> <li>&gt; Fra</li> <li>&gt; Eth</li> <li>&gt; Int</li> <li>&gt; Tra</li> </ul>                                                                                                    | Frame 5: 550 bytes on wire (4000 bits), 500 bytes captured (4000 bits)<br>Ethernet 1, 5rc: VMware, FG17441, 000-2017(3)f13), DT1; FSHepmark, 5= 6202:06 (00:94:a1:50:02:06)<br>> Tratemet Protocol Version 4, 5rc: (92.108.320.100, TUT: 120.108.120.100<br>> Transmission Control Protocol, Src Port: 03970, DSt Port: 8000, Sec: 1, Ack: 1, Len: 304 |                 |                 |      |                |              |                |     |         |              |        |             |
| Hyp                                                                                                    | Hypertext Transfer Protocol<br>D GET / HTTP/1.1\r\n                                                                                                    |                 |                 |      |                |              |                |     |         |              |        |             |
| Nost: 192.165.129.19:8000\/\n<br>User-4gent: Korll145.6 (Windows NT 10.0; Win64; x64; rv:135.0) Geckg/20100101 Firefox/135.0\r\n<br>Accept: text/thel.applIcation/xhtml.applIcation/xml;qu0.9, */*;qu0.8\r\n<br>Accept: Encoding: gr1p, deflate(>,hr\n;qu0.7,zh-HK;qu0.5,en-US;qu0.3,en;qu0.2\r\n<br>Connection: Keep-11Ve/r\n<br>Upgrade-Insecure-Requests: 1\r\n<br>Priority: u=0, 1\r\n<br>(WITP request URI: http://192.168.120.10:8000/]<br>[WITP request URI: http://192.168.120.10:8000/]<br>[MITP request uRI: http://192.168.120.10:8000/] |                                                                                                    |                 |                 |      |                |              |                |     |         |              |        |             |
| > F5                                                                                                    | Ethernet Traile                                                                                                    | er Protocol     |                 |      |                |              |                |     |         |              |        |             |
|                                                                                                    |                                                                                                    |                 |                 |      |                |              |                |     |         |              |        |             |

• SNAT地址转换后

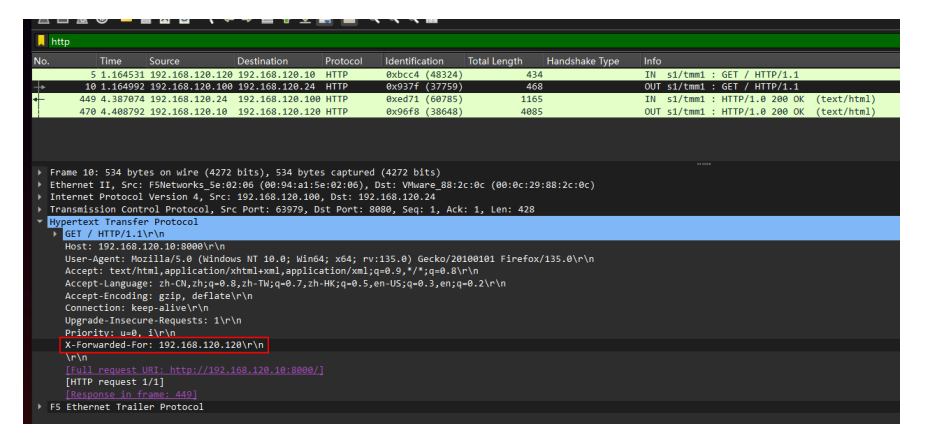